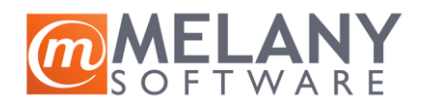

Uputstvo za instalaciju:

- 1. Duplim klikom pokrenuti instalaciju TSPrint\_client.exe koji se skida sa adrese: <u>https://rd.melany.rs/temp/TSPrint\_client.exe</u>
- 2. Na prvom prozoru kliknuti na "Next"

| 😹 Setup - TerminalWorks TSPrint Client |                                                                                                  | _               |            | ×    |
|----------------------------------------|--------------------------------------------------------------------------------------------------|-----------------|------------|------|
| TSPrint<br>Remote Desktop<br>Solutions | Welcome to the Term<br>TSPrint Client Setup<br>This will install TSPrint Client on your o        | ninalV<br>Wizar | Vorks<br>d |      |
|                                        | It is recommended that you close all o<br>continuing.<br>Click Next to continue, or Cancel to ex | ther applic     | ations be  | fore |
| (국) terminalworks                      |                                                                                                  |                 |            |      |
|                                        | Ne                                                                                               | vt >            | Can        | cel  |

3. Na sledećem prozoru kliknuti na "I Accept the agreement", pa kliknuti na "Next"

| 🚔 Setup - TerminalWorks TSPrint Client —                                                                                                    |     | ×   |
|----------------------------------------------------------------------------------------------------|-----|-----|
| License Agreement<br>Please read the following important information before continuing.                                                                                                    | (   |     |
| Please read the following License Agreement. You must accept the terms of this agreement before continuing with the installation.                                                                                                    |     |     |
| End User License Agreement – TSPrint<br>This End User License Agreement ("EULA") is a legal agreement between "You"<br>and Terminal Works Ltd. ("Terminal Works") with regard to the proprietary and<br>copyrighted software known as TSPrint (hereafter referred to as the<br>"Software"). The Software includes computer software, the associated media,<br>any printed materials, and any "online" or electronic documentation.<br>This EULA becomes effective when signed by Terminal Works and You. You may<br>not download or access the Software unless and until You have signed the EUL/<br>and paid the applicable license fee.<br>1. License Grant |     |     |
| I accept the agreement                                                                                                    |     |     |
| < Back Next >                                                                                                    | Can | cel |

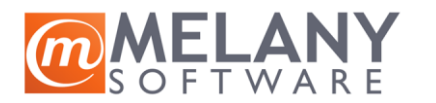

Uputstvo za instalaciju TS Print Client

4. Na narednom prozoru kliknuti na "Next"

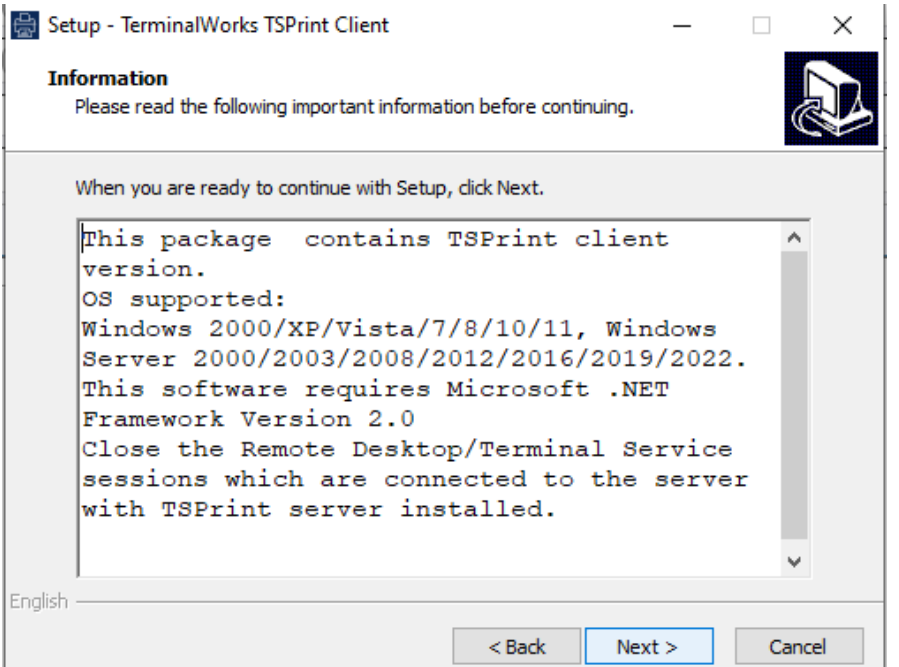

5. I na narednom prozoru kliknuti na "Next":

| 🔛 Setup - TerminalWorks TSPrint Client                                        | _          |            | $\times$ |
|-------------------------------------------------------------------------------|------------|------------|----------|
| Select Start Menu Folder<br>Where should Setup place the program's shortcuts? |            |            | ð        |
| Setup will create the program's shortcuts in the following S                  | tart Me    | nu folder. |          |
| To continue, click Next. If you would like to select a different folder       | , click Br | rowse.     |          |
| TerminalWorks\TSPrint                                                         | E          | Browse     |          |
|                                                                               |            |            |          |
|                                                                               |            |            |          |
|                                                                               |            |            |          |
|                                                                               |            |            |          |
|                                                                               |            |            |          |
| English                                                                       |            |            |          |
| < Back Nex                                                                    | ct >       | Ca         | ancel    |

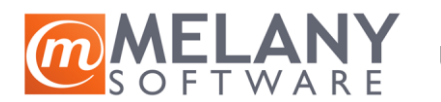

6. Konačno kliknuti na "Install":

| Setup - TerminalWorks TSPrint Client                                                                | -            |      | ×    |
|----------------------------------------------------------------------------------------------------|--------------|------|------|
| Ready to Install<br>Setup is now ready to begin installing TerminalWorks TSPrint Clier<br>computer. | nt on your   | ¢    |      |
| Click Install to continue with the installation, or click Back if you w change any settings.        | ant to revie | w or |      |
| Install Folder C:\Program Files (x86)\TerminalWorks\TSPrint                                         |              | ^    | 1    |
|                                                                                                    |              |      |      |
|                                                                                                    |              |      |      |
|                                                                                                    |              |      |      |
|                                                                                                    |              | v    |      |
| English                                                                                             |              |      |      |
| < Back                                                                                              | Install      | Car  | ncel |

7. Instalacija traje oko 10 sekundi. Kliknuti na "Next" kako bi se ista završila:

| 🔛 Setup - TerminalWorks TSPrint Client                                            | _    | $\times$ |
|-----------------------------------------------------------------------------------|------|----------|
| Information<br>Please read the following important information before continuing. |      |          |
| When you are ready to continue with Setup, dick Next.                             |      |          |
| FSPrint Client was successfully installed, click next to finish installati        | ion. | -        |
| •                                                                                 |      |          |
|                                                                                   |      |          |
|                                                                                   |      |          |
| -                                                                                 |      |          |
|                                                                                   |      |          |
|                                                                                   |      |          |
| English                                                                           |      |          |
| Nex                                                                               | (t > |          |

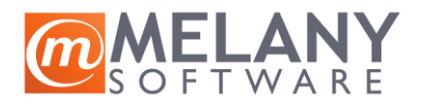

8. Na poslednjem prozoru kliknuti na "Finish"

| 🚔 Setup - TerminalWorks TSPrint Client —      |                                                                                                    |  |
|-----------------------------------------------|----------------------------------------------------------------------------------------------------|--|
| <b>TSPrint</b><br>Remote Desktop<br>Solutions | Completing the TerminalWorks<br>TSPrint Client Setup Wizard<br>Setup has finished installing TerminalWorks TSPrint Client on<br>your computer. |  |
| terminalworks                                 | Click Finish to exit Setup.                                                                                                    |  |
|                                               | < Back Finish                                                                                                    |  |

9. Instalacija je završena